## ขั้นตอนการใช้บริการ E – Service เทศบาลตำบลบางเก่า

1. เข้าหน้าเว็บไซต์ของเทศบาลตำบลบางเก่า (<u>http://bangkao.go.th</u>)

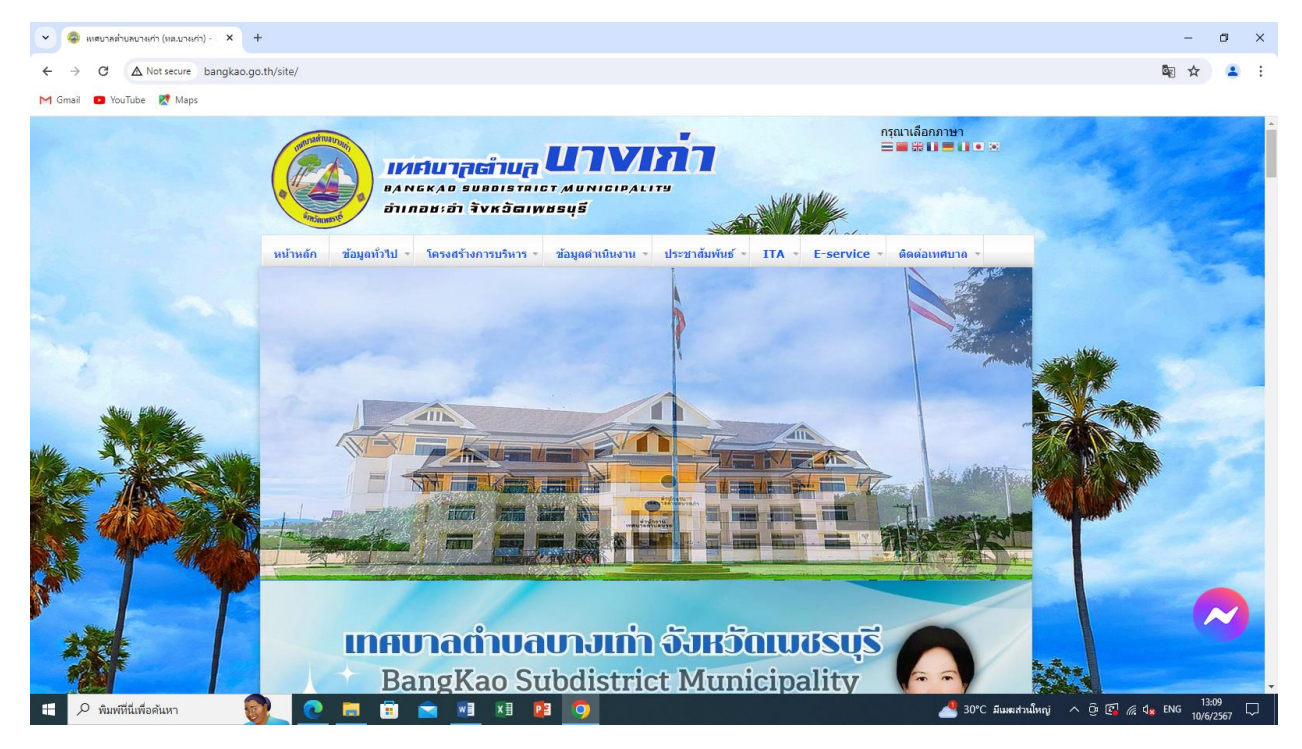

## 2. เข้าเมนู E- Service

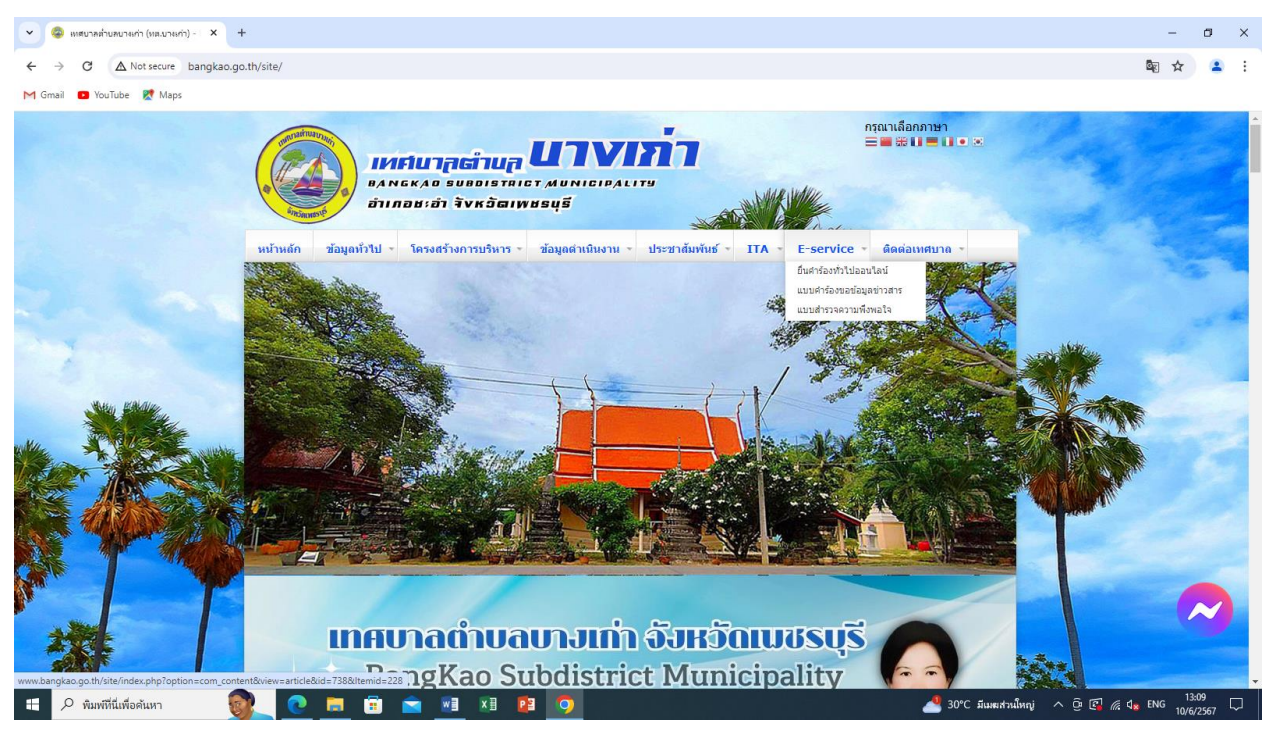

## 3. คลิ๊กไปที่ "ยื่นคำร้องทั่วไปออนไลน์"

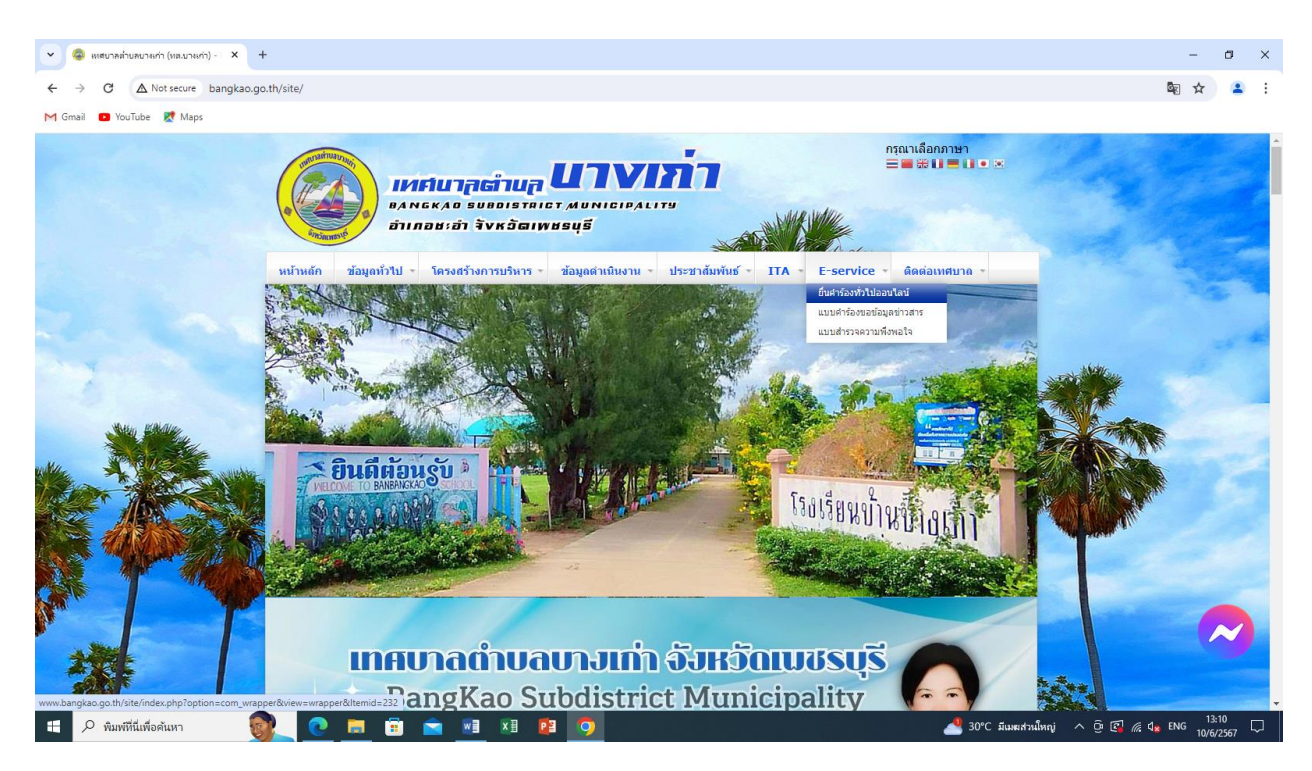

## 4. กรอกรายละเอียดตามแบบฟอร์ม Google Forms ให้ครบถ้วนแล้วกดส่ง

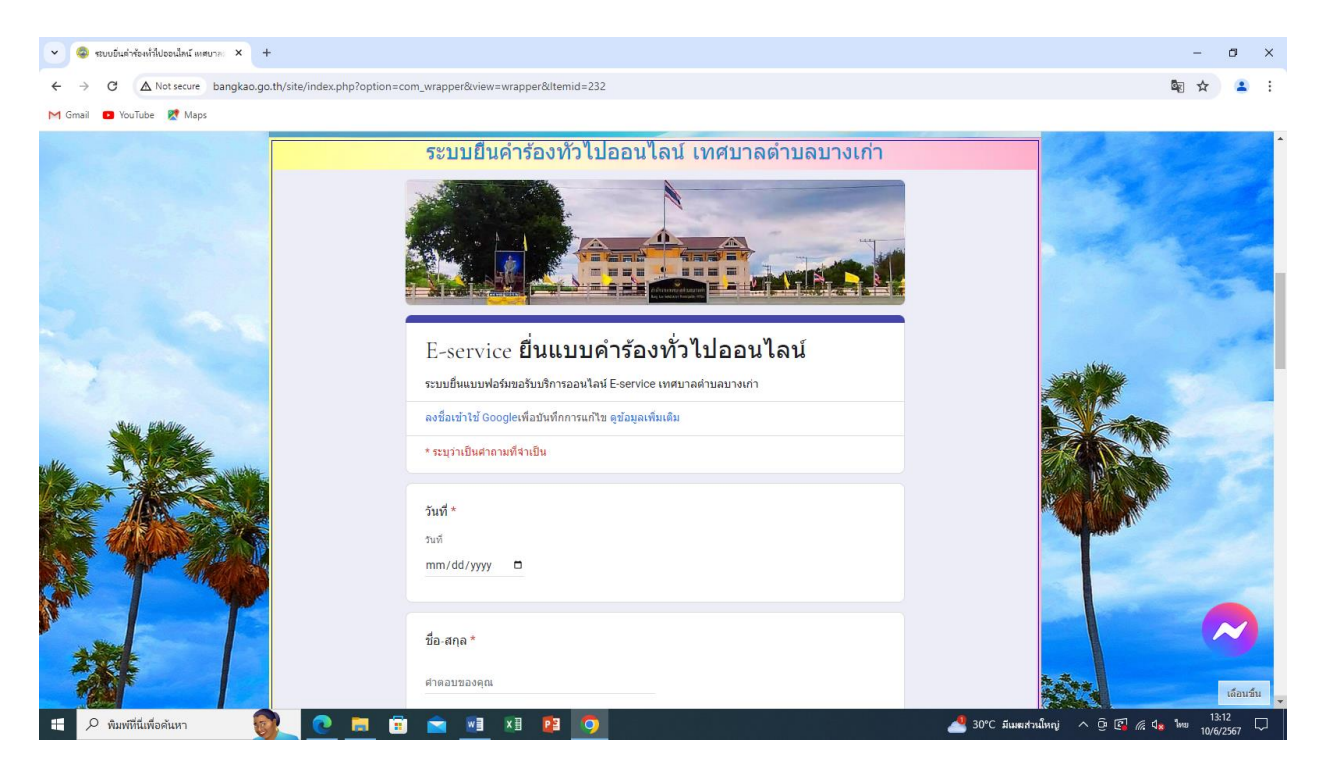